## **Athletics Registration for Parents and Players**

## Pocatello Chubbuck School District #25 website: http://www.sd25.us

1. Go to District Webpage.

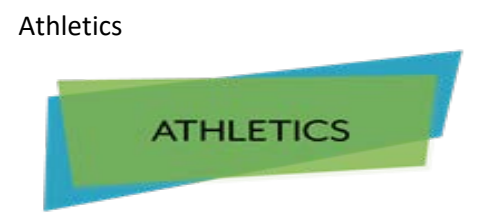

Welcome to the School District #25 Athletic Page! You will find information links to the right as well as sports calendars.

## 2. Refer to Quick Links at the bottom of main page

- 3. Click on the Athletic Link
- 4. Click on the Student Athletic Registration
- 5. Click on Highland High School link
- 6. Follow the directions on each screen. You will need to have the player's insurance information in order to complete the process.
- 7. In some sections, you will have to insert text in each box or the program will not allow you to move forward. None or NA will work.
- 8. Pay particular attention to what the parent needs to read and sign and what the player needs to read and sign.

To view Sports Schedules/Updates: highlandrams.org